# Hur man döljer sitt besök

- När man är inne på en hemsida sparas det i historiken i webbläsaren
- För din egen säkerhet kan det vara bra att veta hur man döljer det
- Det kan se lite annourlunda ut beroende på webbläsare
- Det enklaste är att surfa 'privat' eller 'inkognito'
- Du kan även ta bort de sidor du har varit inne på Följ guiden här för att lära dig hur!

#### Surfa privat med Google Chrome

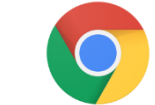

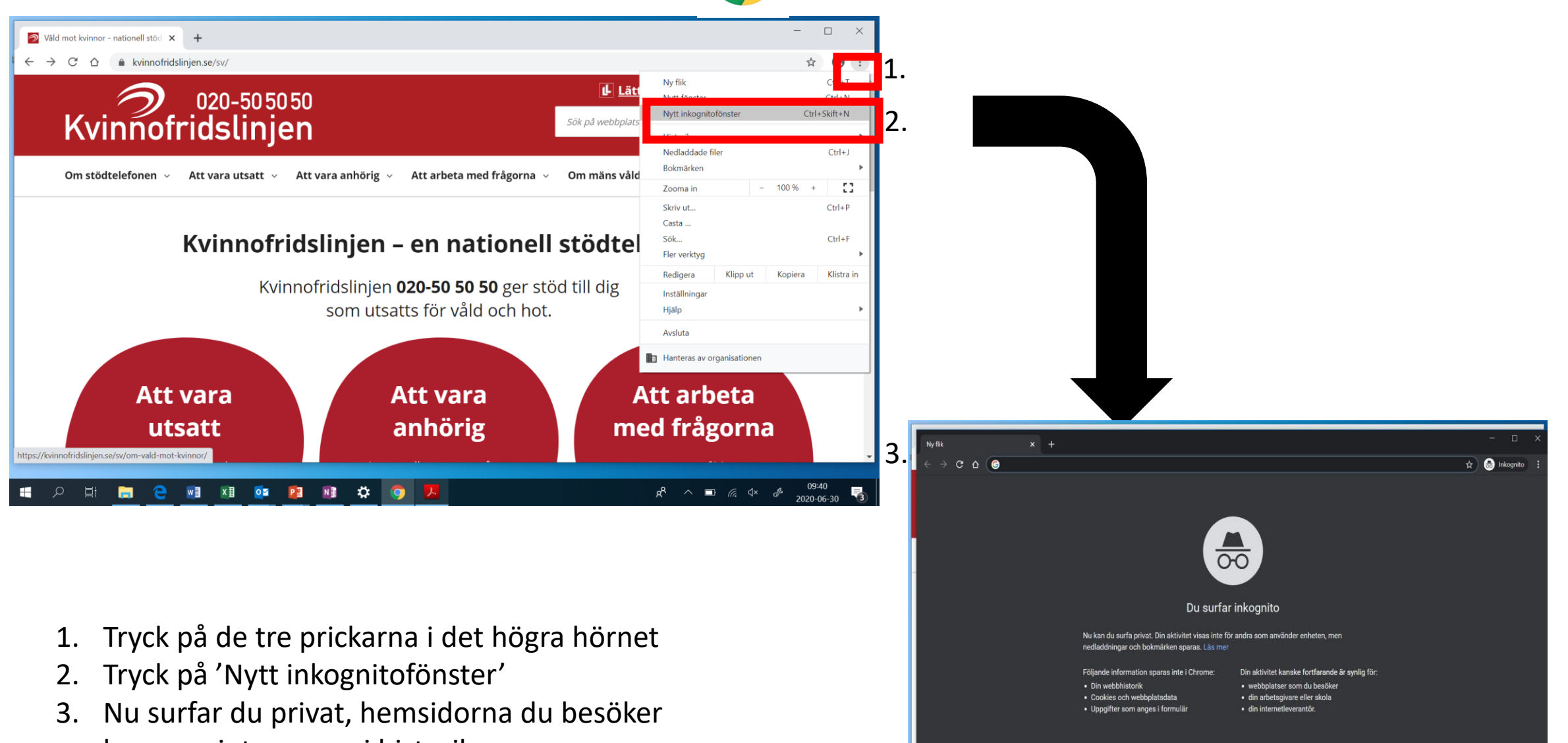

📲 🔎 🛱 🔚 🔁 🖬 🖬 💁 🚺 🏟

я<sup>р</sup> ^ 🖬 🦟 🗘 d<sup>e</sup> 09:41 2020-06-30 😼

kommer inte sparas i historiken

### Surfa privat med Microsoft Edge C

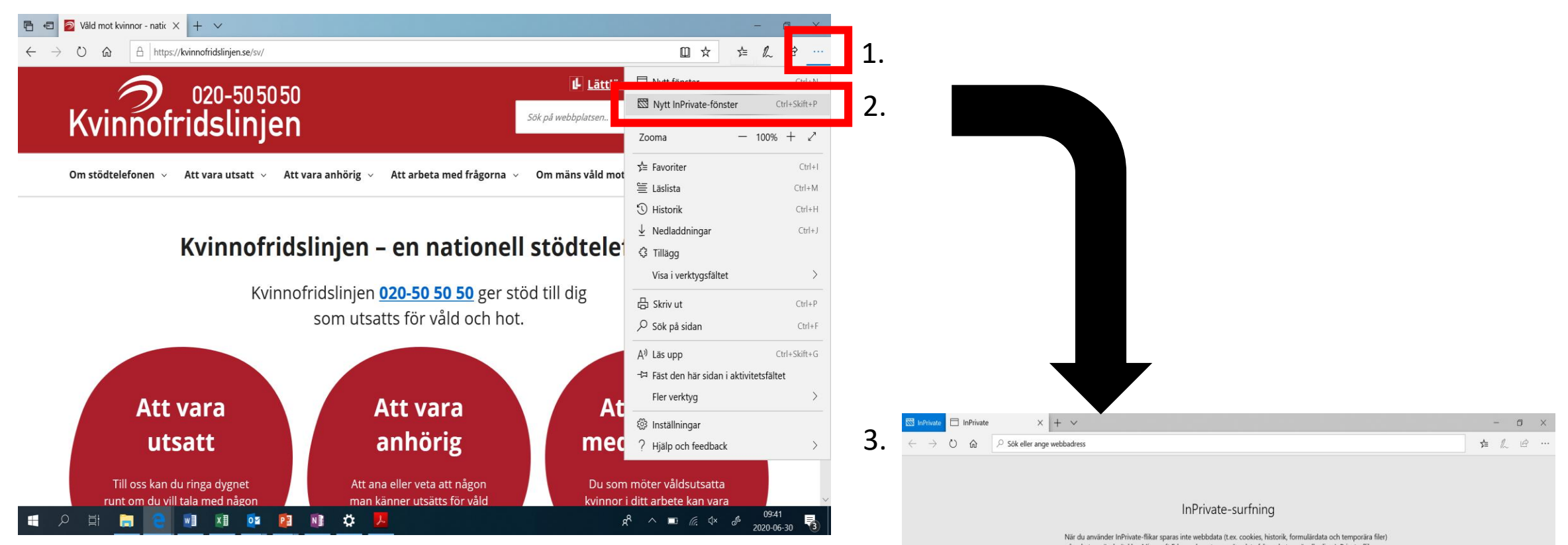

- 1. Tryck på de tre prickarna i det högra hörnet
- 2. Tryck på 'Nytt InPrivate-fönster
- 3. Nu surfar du privat, hemsidorna du besöker kommer inte sparas i historiken

på enheten när du är klar. Microsoft Edge raderar temporära data från enheten när alla dina inPrivate-filkar stängs. Lås Microsofts sekretesspolicy

📑 🔎 🗄 🔚 😫 💵 💵 🔯 😰 🗱 🎝 🧏

Att göra - OneNote

## Ta bort historik - Google Chrome 🧿

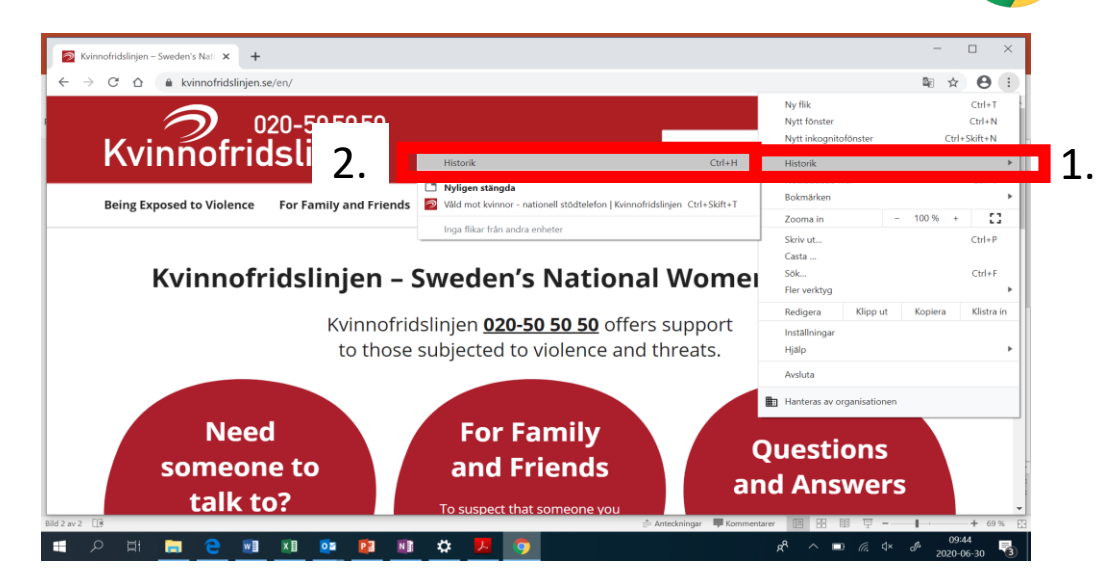

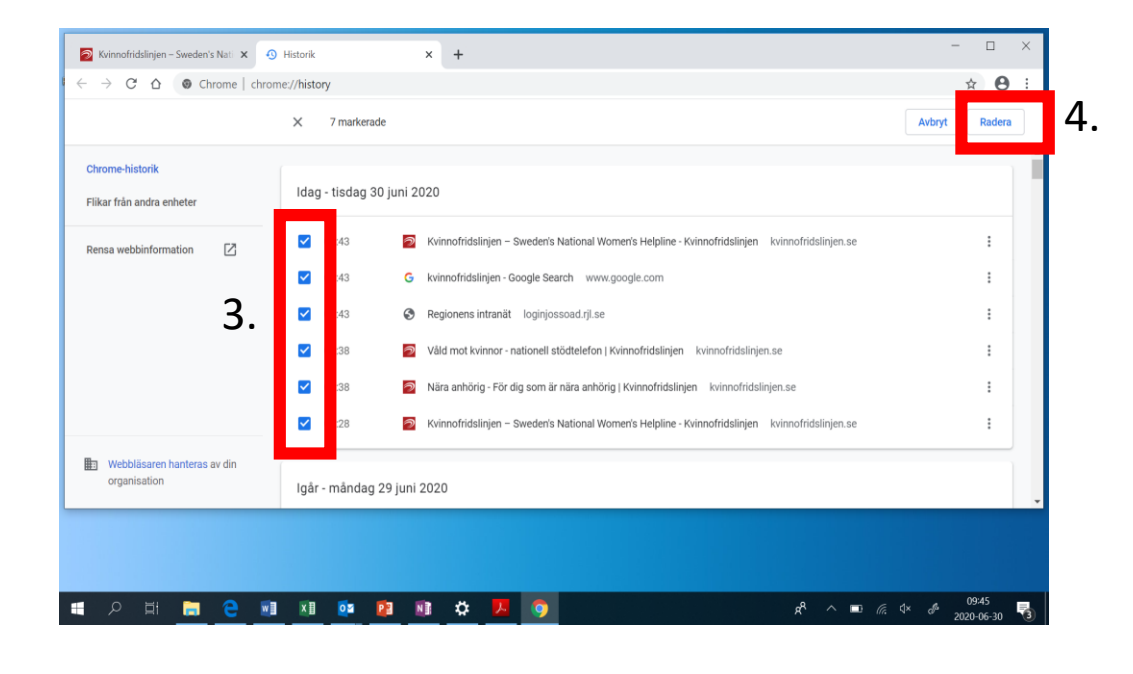

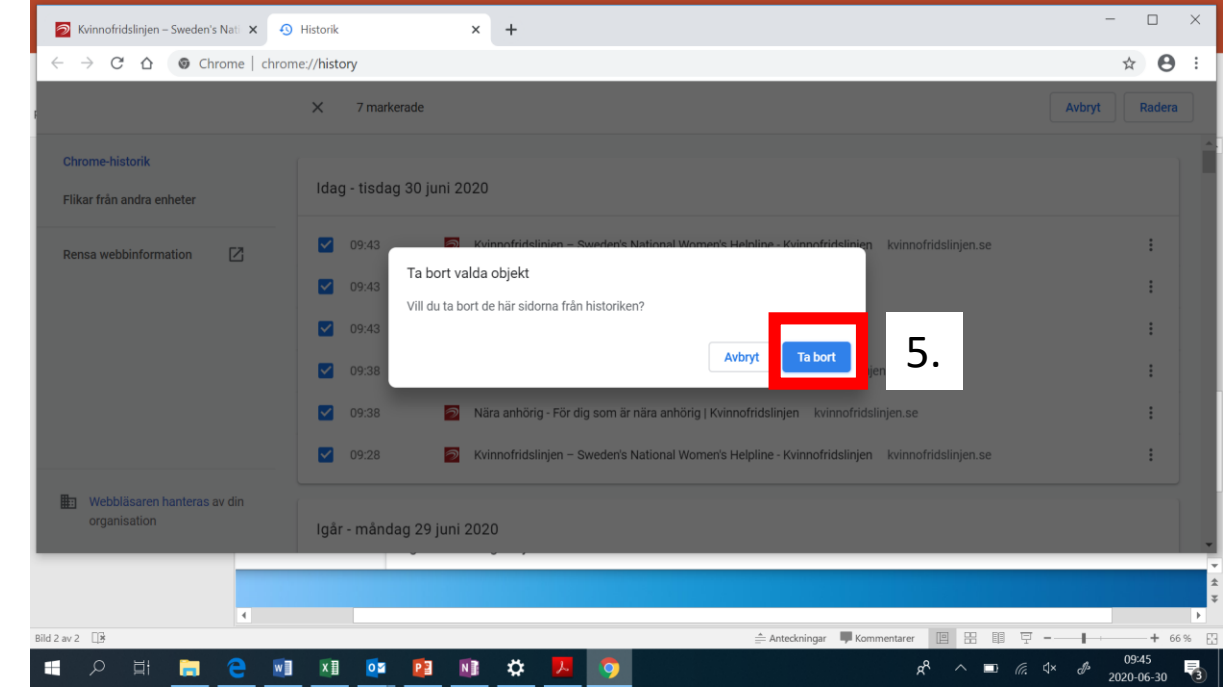

- 1. Tryck på de tre prickarna i det högra hörnet
- 2. Tryck på 'Historik'
- 3. Tryck i rutan bredvid hemsidan du vill ta bort så att det blir en bock i den
- 4. Tryck på radera uppe i det högra hörnet
- 5. Tryck på 'Ta bort'

#### Ta bort historik - Microsoft Edge 🧧

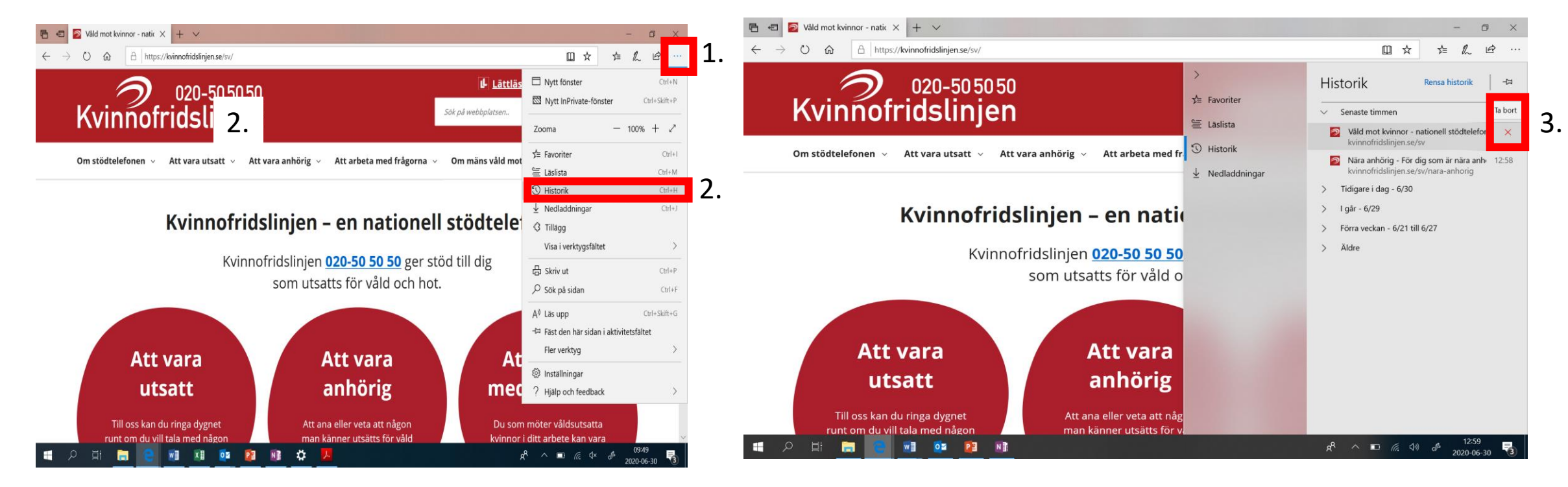

- 1. Tryck på de tre prickarna i det högra hörnet
- 2. Tryck på 'Historik'
- 3. Tryck i krysset bredvid hemsidan du vill ta bort